Universität für Weiterbildung Krems

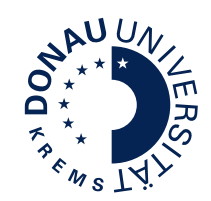

# Guide für Studierende Studierendenaccount UWKonline

www.donau-uni.ac.at/scs

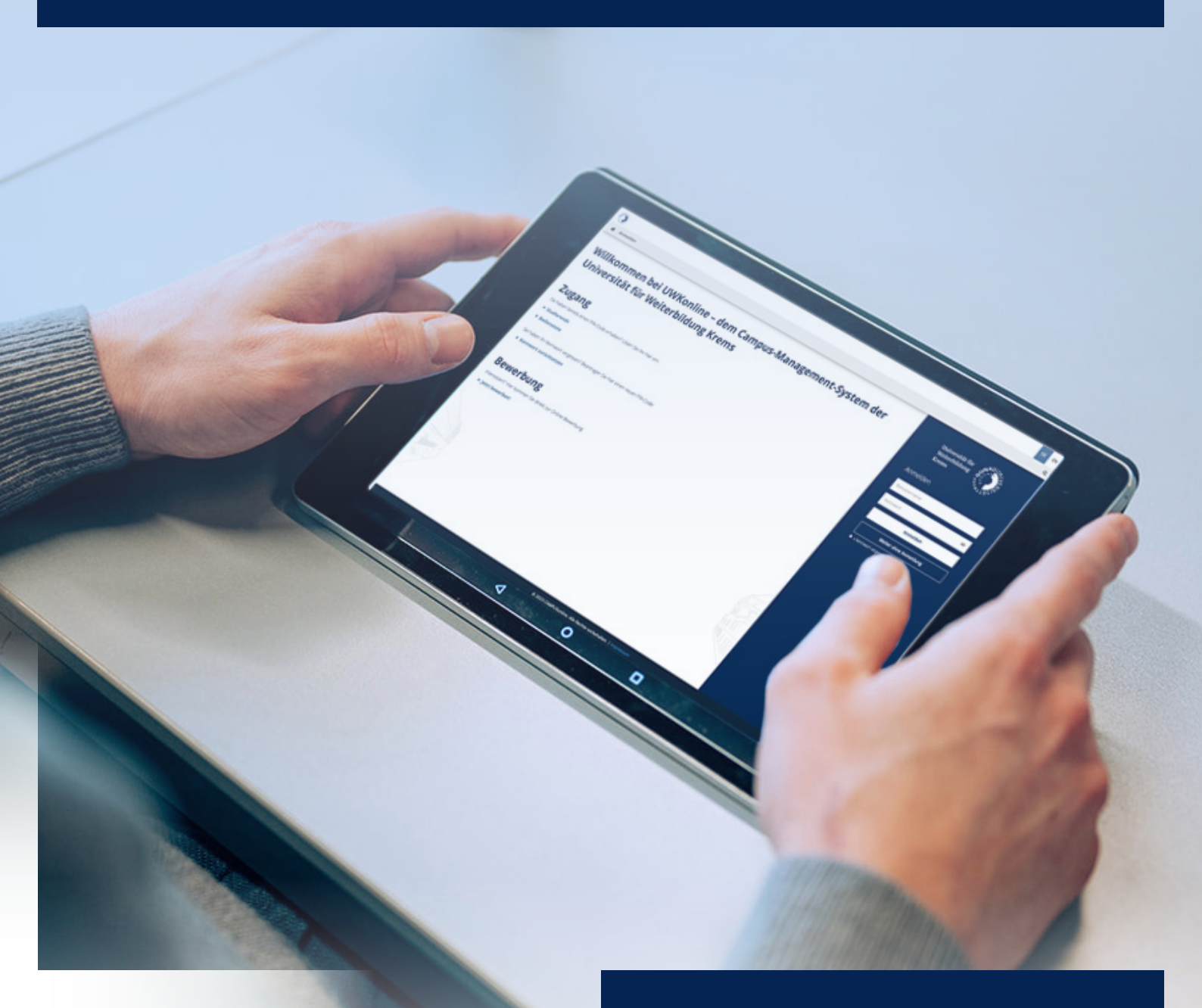

UWKonline ist eine Infoplattform für Studierende. Sie finden darin Informationen zu Ihren Lehrgängen und Lehrveranstaltungen und die dazugehörigen Termine. Sie können Ihren Studienstatus einsehen und Ihr Studienblatt und Ihre Studienbestätigungen ausdrucken.

# 2

1

# Einrichtung und Funktionen

Wie komme ich zu dem Account?

Erklärung und Aufbau Was ist UWKonline?

| Einrichtung des Accounts     | Seite | 4 |
|------------------------------|-------|---|
| Login des Accounts           | Seite | 4 |
| Wie funktioniert UWKonline   | Seite | 5 |
| Bearbeitung der Visitenkarte | Seite | 5 |

Seite 3 Seite 3

# 3

# Applikationen

| Überblick                                      | Seite | 6 |
|------------------------------------------------|-------|---|
| Anmelde-Log                                    | Seite | 6 |
| Anmeldung Bibliothekskonto                     | Seite | 6 |
| Apple CampusStore                              | Seite | 6 |
| Barrierefrei studieren                         | Seite | 6 |
| Beurlaubungsantrag                             | Seite | 6 |
| Outlook Webaccess                              | Seite | 7 |
| Infoplattformen                                | Seite | 7 |
| Kennwort ändern                                | Seite | 7 |
| Kennwort vergessen                             | Seite | 7 |
| Meine Bewerbungen                              | Seite | 7 |
| Meine Lehrveranstaltungen                      | Seite | 7 |
| Meine Leistungen                               | Seite | 7 |
| Studien-/Heimatadresse                         | Seite | 7 |
| Studienbestätigungen                           | Seite | 8 |
| Studienerfolgsnachweis                         | Seite | 8 |
| Studienstatus und Weiterbildungsstudienbeitrag | Seite | 8 |
| UWK-Moodle                                     | Seite | 8 |
| U:book                                         | Seite | 8 |

# Was ist UWKonline?

UWKonline ist die Studienadministrations-Software der Universität für Weiterbildung Krems.

Zu Beginn des Studiums bekommt jede/r Studierende vom Servicecenter für Studierende (SCS) per Post einen PIN-Code zugeschickt. Mit diesem Code muss der persönliche Zugang aktiviert werden. Bei der Aktivierung des Accounts wird automatisch eine persönliche E-Mail-Adresse der Universität für Weiterbildung Krems zugewiesen (vorname.nachname@edu.donau-uni.ac.at).

UWKonline ist das Verwaltungs- und Informationssystem der Universität für Weiterbildung Krems. Es bietet vor allem Zugriff auf alle Daten zu Lehre und Studium.

Die Bedienung von UWKonline erfolgt über eine Web-Oberfläche. Sie brauchen nur eine Internet-Verbindung und einen Browser, um das System zu nutzen.

Für Sie als Studierende ist UWKonline ein Tool, mit dem Sie fast alle organisatorischen Dinge rund um Ihr Studium erledigen können, z. B.:

- > Ihren Studienplan abrufen,
- > Studienbestätigungen und Studienblatt,
- > Zahlungseingänge bzw. Weiterbildungsstudienbeiträge abfragen
- > Einzelleistungsnachweise drucken.

# Wie komme ich zu dem Account?

Geben Sie im Webbrowser https://online.donau-uni.ac.at ein oder verwenden Sie einen Quicklink auf der Website der Universität für Weiterbildung Krems.

| STUDIUM & FORSCHUNG               | AKTUELLES              | UNIVERSITÄT                      | KONTAKT                        |
|-----------------------------------|------------------------|----------------------------------|--------------------------------|
|                                   |                        |                                  |                                |
| Studienangebot                    | News & Veranstaltungen | Uber uns                         | DrKarl-Dorrek-Straße 30        |
| Berufsbegleitend studieren        | Presse & Medien        | Fakultäten                       | 3500 Krems                     |
| Barrierefrei studieren            | Magazin upgrade        | Service                          | info@donau-uni.ac.at           |
| Bewerbung & Zulassung             | Mitteilungsblätter     | Bibliothek & Archiv              | +43 2732 893 6000              |
| Servicecenter für Studierende     | Newsletter             | Über den Campus Krems            |                                |
| Forschungshighlights              | Offene Stellen         | Universitäts-Sportinstitut Krems | Infopoint                      |
| Forschungsdatenbank               | COVID-19 Informationen | Campus Cultur                    | Personen                       |
| Wissensbilanz & Forschungsbericht |                        | Alumni                           | Anreise                        |
|                                   |                        | Häufige Fragen                   | Campus-Plan                    |
| QUICKLINKS                        |                        |                                  | Erklärung zur Barrierefreiheit |
| LMS Canvas                        |                        |                                  | Impressum & Offenlegung        |
| LMS Moodle                        |                        |                                  | Datenschutz                    |
| UWKonline                         |                        |                                  | Amtssignatur                   |
| Tech Support                      |                        |                                  |                                |

-Quicklink zu UWKonline

# **Einrichtung des Accounts**

Bei der Anmeldung zum Studium erhalten Sie vom Servicecenter für Studierende ein Schreiben mit einem PIN-Code. Mit dem PIN-Code können Sie später Ihren UWKonline-Account selbst einrichten.

Um den Account zu erstellen, rufen Sie in UWKonline das Login-Fenster auf und verwenden dann den Link "Geben Sie hier Ihren PIN-Code ein".

# Hinweis: Mit der Account-Erstellung wird der PIN-Code entwertet (PIN ist immer nur einmal verwendbar).

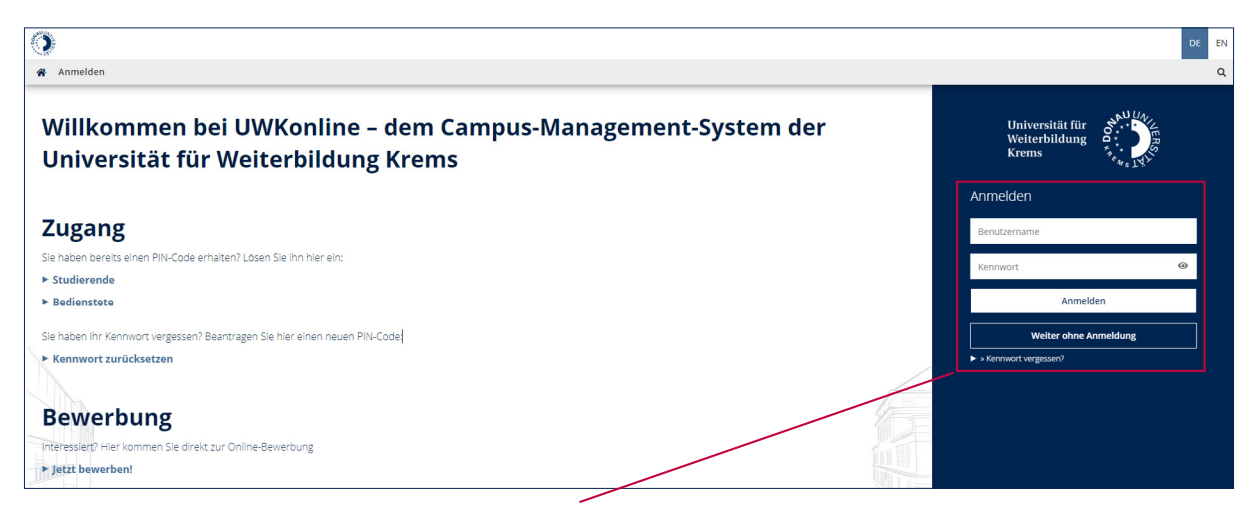

Melden Sie sich mit Benutzername und Kennwort an

# Login des Accounts

Um sich in UWKonline anzumelden, verwenden Sie das Feld rechts für die Anmeldung und geben Sie Ihren Benutzernamen und Ihr Kennwort ein.

| Account - PIN-Code einlösen / UWKonline  PIN-Code  Se haben keinen PIN-Code? Bite wenden Sis sich an unser Servicemerr für Sedlerende (sce@donau unlac.at). Geben Sie Ihre B-stellige Matrikelnummer ein. Be P-stelligen Matrikelnummer die vor dem 01.06.2017 vergeben wurden, beginnen Sie Ihre Eingabe mit einer "O".  Matrikelnummer Geburtsdatum  Speichern Abbrechen | A State                                   |                                                                                                    | ➔ Anmelden | DE | EN |
|----------------------------------------------------------------------------------------------------|-------------------------------------------|----------------------------------------------------------------------------------------------------|------------|----|----|
| PIN-Code<br>Sie haben keinen PIN-Code? Bitte wenden Sie sich nur unser Servicecenter für Studierende (scs@donau-unl.ac.at).<br>Geben Sie Ihre B-stellige Matrikelnummer die vor dem 01.06.2017 vergeben wurden, beginnen Sie Ihre Eingabe mit einer "0".<br>Matrikelnummer<br>Geburtsdatum<br>Speichern Abbrechen                                                          | ñ                                         | Account - PIN-Code einlösen / UWKonline<br>Studierende                                                                                                    |            |    | ۹  |
|                                                                                                    | PIN-C<br>Sie hal<br>Geber<br>Matr<br>Gebu | Code<br>blan keinen PIN-Code? Bitte wenden Sie sich nu unser Servicecenter für Studierende (staß-donau-uni.ac.at).<br>n Sie Ihre B-stellige Matrikelnummer<br>sikelnummer<br>urtsdatum<br>Format: TTMMIJJ<br>Speichern Abbrechen |            |    |    |

Geben Sie hier Ihren PIN-Code und Ihre Matrikelnummer ein

# Wie funktioniert UWKonline

UWKonline besteht aus **zahlreichen Applikationen**. Sobald Sie eingeloggt sind, sehen Sie rechts oben Ihren Namen und im zentralen Fenster Ihre persönliche Applikationen.

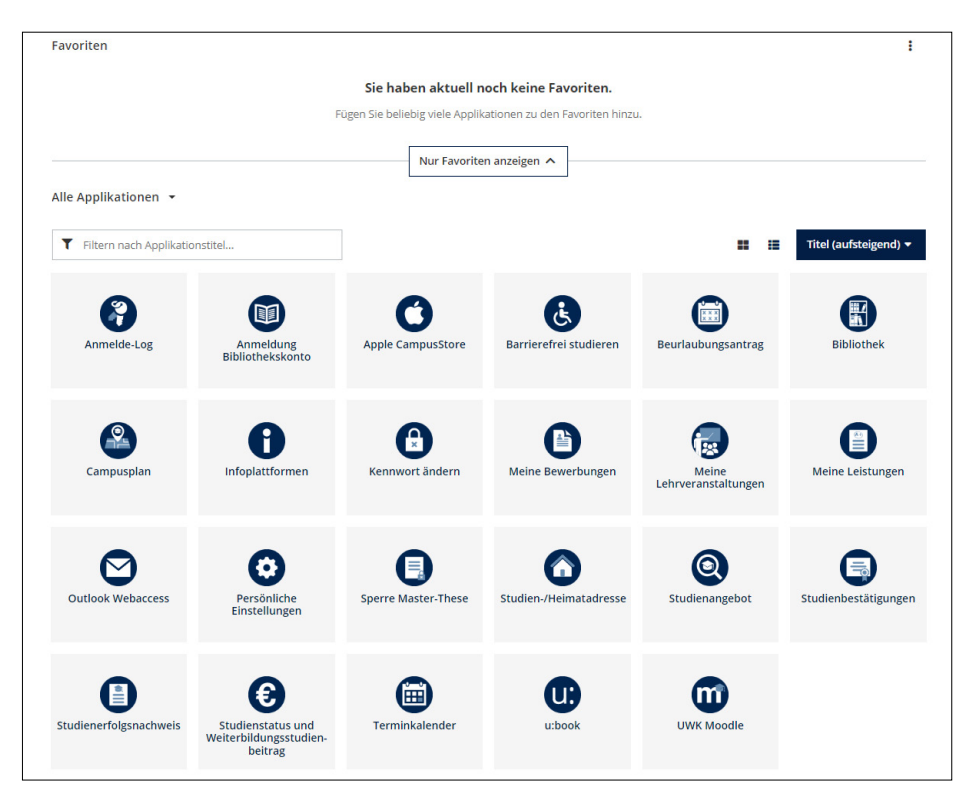

# Bearbeitung der Visitenkarte

Falls Ihr Titel fehlt, beachten Sie, dass Sie diesen nicht selbst eintragen können (siehe unten).

Von den Angaben auf Ihrer Visitenkarte basieren einige auf Ihren Stammdaten bzw. Login-Daten, andere können Sie selbst ändern. Um auf Ihre Visitenkarte zu gelangen, klicken Sie rechts oben auf Ihren Namen und wählen den Punkt "Visitenkarte".

Um Ihre Visitenkarten zu bearbeiten, klicken Sie links oben auf Aktion. Danach öffnet sich der Punkt Bearbeitung. Hier klicken und Bearbeitung vornehmen.

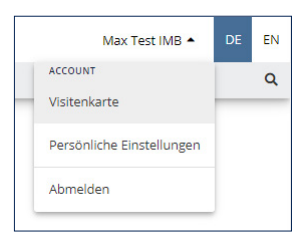

> Homepage

Hier können Sie z. B. die Adresse Ihrer persönlichen Website angeben. Die Angabe wird automatisch in einen Hyperlink zu dieser Webadresse umgewandelt.

- > Titel Achtung! Titel können Sie nicht selbst eintragen.
   Falls Ihr Titel fehlt oder nicht stimmt, wenden Sie sich an das Servicecenter für Studierende.
- > Bestätigte E-Mailadresse Hier können Sie Ihre E-Mailadresse für eine mögliche Passwortrücksetzung aktuell halten
- > Telefon extern Kann für die Angabe der persönlichen Telefonnummer(n) verwendet werden.
- > Mobil

Hier können Sie Ihre persönliche Telefonnummer angeben.

> Visitenkartenbild Das Bild, das auf der Visitenkarte aufscheinen soll, kann hier hochgeladen werden.

# Überblick

In UWKonline finden Sie alle Applikationen, die Sie für Ihr Studium brauchen. Um einen Überblick zu gewinnen, sehen Sie sich alle Applikationen an. Die wichtigsten Applikationen werden in den folgenden Kapiteln beschrieben.

Für weitere Fragen wenden Sie sich an den UWKonline-Helpdesk unter tech.support@donau-uni.ac.at.

Außer den UWKonline-Applikationen, die sich direkt auf Ihr Studium beziehen, gibt es:

- > Applikationen, die mit Ihrem Account zu tun haben Accountstatus, persönliche Einstellungen und Kennwörter ändern
- > Icons, die auf andere Systeme verlinken UWK-Moodle, Outlook Webaccess, Infoplattformen und u:book)

Der Vorteil beim Aufruf aus UWKonline ist dabei, dass Sie sich beim jeweiligen System nicht neu einloggen müssen – mit Ausnahme von UWK-Moodle!

# **Anmelde-Log**

Im Anmelde-Log sehen Sie, wann und von welchem Rechner Sie sich in Ihrem Account angemeldet haben.

## **Anmeldung Bibliothekskonto**

Hier gelangen Sie zu Ihrem persönlichen Bibliotheks-Account.

## Apple CampusStore

der Apple CampusStore bietet Studierenden die exklusive Möglichkeit, Apple-Produkte zu speziellen Bildungspreisen zu beziehen.

#### Barrierefrei studieren

Information betreffend Unterstützungsmaßnahmen rund um das barrierefreie Studieren.

#### Beurlaubungsantrag

Hier können Sie Ihren Antrag auf Beurlaubung downloaden. Nähere Infos finden Sie auf unserer Website unter https://www.donau-uni.ac.at/de/studium/studienorganisation/beurlaubung.

## **Outlook Webaccess**

Hier finden Sie Ihre persönliche Mailbox an der Universität für Weiterbildung Krems. Alle studienrechtlichen Informationen werden an diese Mail-Adresse geschickt. Eine Weiterleitung an eine andere E-Mail-Adresse ist möglich und von Ihnen selbst einzurichten. Die zugewiesene E-Mail-Adresse lautet im Normalfall vorname.nachname@edu.donau-uni.ac.at. Die E-Mails können auch mittels Webbrowser gelesen werden.

Infolink: https://www.donau-uni.ac.at/de/universitaet/service/edv-services/e-mail.html Link zum Login: https://outlook.office365.com/mail Eine Änderung der E-Mail-Adresse ist nicht möglich (außer bei Namensänderung).

#### Achtung! Ihre UWK-Mail-Adresse wird für alle Benachrichtigungen verwendet.

#### Infoplattformen

Hier erhalten Sie diverse Infos und Hilfe-Dokumente zu Online-Services der UWK.

#### Kennwort ändern

Sie können das Kennwort für Ihren UWKonline-Account über "Kennwort ändern" editieren.

Ihr Kennwort gilt auch für die meisten anderen Systeme (außer Moodle), d. h. wenn Sie Ihr UWKonline-Kennwort ändern, gilt das neue Kennwort z. B. auch für Ihren E-Mail-Account.

#### Kennwort vergessen

Wenn Sie Ihr Kennwort vergessen haben, können Sie im Servicecenter für Studierende einen neuen PIN-Code an scs@donau-uni.ac.at anfordern, mit dem Sie den Account reaktivieren und ein neues Kennwort setzen oder über den Link "Kennwort vergessen" ein neues Passwort anfordern können.

## **Meine Bewerbungen**

Unter dem Punkt "Meine Bewerbungen" können Sie sich für ein neues Studium bewerben bzw. die neuerliche Zulassung zu einem geschlossenen Studium beantragen.

#### Meine Lehrveranstaltungen

Hier finden Sie eine Auflistung der zu Ihrem Studium eingetragenen Lehrveranstaltungen. Eine Anmeldung zu den Lehrveranstaltungen erfolgt durch die Lehrgangsadministration.

#### **Meine Leistungen**

Sobald das Prüfungsergebnis im System eingegeben und vom Servicecenter für Studierende bestätigt ist, können Sie einen Einzelleistungsnachweis drucken (Drucker-Symbol).

#### Studien-/Heimatadresse

Unter "Studien-/Heimatadresse" können Sie Ihre Adressdaten bearbeiten. Da diese Daten von der Universität, insbesondere von der Studien- und Prüfungsabteilung, für diverse Zusendungen verwendet werden, sind Sie verpflichtet, diese Adressdaten vollständig bekanntzugeben und aktuell zu halten. Wenn Sie über keine Studienadresse (= Zustelladresse) verfügen, tragen Sie bitte hier Ihre Heimatadresse ein!

# Achtung! Adressänderungen können ausschließlich von den Studierenden selbst eingegeben werden.

# Studienbestätigungen

Hier können Sie Ihre Studienblatt und die Studienbestätigungen und die Studienzeitbestätigung ausdrucken.

#### Studienerfolgsnachweis

Im Studienerfolgsnachweis sind alle im Studium abgelegten Prüfungen abgebildet. (Anerkannte Prüfungen scheinen nicht auf!)

Drucken Sie Ihre Zeugnisse immer zur eigenen Information aus. An der Universität für Weiterbildung Krems werden sie nicht benötigt, da die Ergebnisse im System vorliegen.

#### Anerkannt Prüfungen scheinen unter Abschrift der Studiendaten auf!

Das Ergebnis wird in einem eigenen Fenster als Datei vom Typ PDF angezeigt und kann dann gedruckt werden. Für die Anzeige dieser Datei benötigen Sie das Programm "Acrobat Reader".

#### Studienstatus und Weiterbildungsstudienbeitrag

Unter "Übersicht Studienstatus" kontrollieren Sie, zu welchem Studium Sie gemeldet sind. Hier können Sie sehen, ob Sie für das jeweilige Semester gemeldet bzw. weitergemeldet sind. Mit einem Klick auf den Studienplan kommen Sie zu dem für Sie gültigen Curriculum-Support.

#### **UWK Moodle**

ist das universitätsweite Lernmanagementsystem der Universität für Weiterbildung Krems, das Studierende bei der Gestaltung von digitalen Lehr- und Lernszenarien unterstützt und begleitet. In Moodle finden Sie (digitale) Lernressourcen für die Vor- und Nachbereitung von Präsenzeinheiten (z. B. Skripten, Foliensätze, Studientexte) und für das Selbststudium (z. B. Lernvideos, Selbstlernquiz, Animationen).

Die Zugangsdaten erhalten Sie von Ihrer Lehrgangsleitung. Moodle läuft unabhängig von den anderen Systemen der Universität für Weiterbildung Krems. Das bedeutet vor allem, dass Änderungen von Anmeldenamen oder Passwort keine Auswirkungen auf die anderen Systeme haben und umgekehrt.

Bei **technischen Fragen zu Moodle** wenden Sie sich bitte an das Tech Support Team der Universität Krems: tech.support@donau-uni.ac.at.

#### U:book

Im Rahmen der u:book-Aktion (https://ubook.at/) werden in 3- bis 4-wöchigen Verkaufsfenstern jeweils zu Semesterbeginn mehrere Notebook-Modelle, die auf Basis einer an der Eidgenössischen Technischen Hochschule (ETH) Zürich durchgeführten Evaluation ausgewählt wurden, zum Verkauf angeboten.

Universität für Weiterbildung Krems

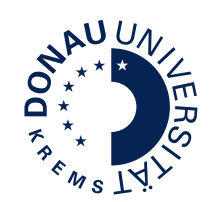

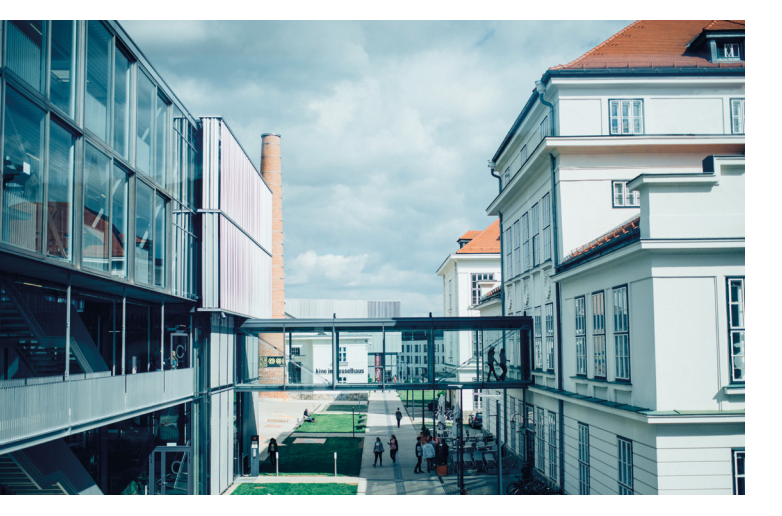

Die Universität für Weiterbildung Krems ist spezialisiert auf berufsbegleitende Weiterbildung. Als öffentliche Universität arbeitet sie mit ihrer Expertise in Forschung und Lehre an der Bewältigung gesellschaftlicher Herausforderungen und richtet ihr Studienprogramm danach aus. Sie wendet sich mit ihren Weiterbildungsstudien und kürzeren Weiterbildungsprogrammen in zehn thematischen Feldern insbesondere an Berufstätige. Mit über 8.000 Studierenden aus 90 Ländern verbindet die Universität für Weiterbildung Krems langjährige Erfahrung in wissenschaftlicher Weiterbildung mit Innovation und höchsten Qualitätsstandards in Forschung und Lehre. Die Universität führt das Qualitätssiegel der AQ Austria. Krems liegt in der einzigartigen Natur- und Kulturlandschaft Wachau, 60 km von Wien entfernt.

#### Information

Universität für Weiterbildung Krems Servicecenter für Studierende Dr.-Karl-Dorrek-Straße 30, 3500 Krems

Tel. +43 (0)2732 893-6000 Fax +43 (0)2732 893-4280 scs@donau-uni.ac.at

www.donau-uni.ac.at/scs

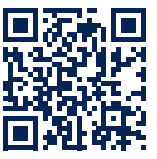

Herausgeber: Universität für Weiterbildung Krems, Servicecenter für Studierende Fotos: Walter Skokanitsch Stand: 05/2024 Alle Rechte vorbehalten. Änderungen vorbehalten.

Informationen zur Datenverarbeitung und Ihren diesbezüglichen Rechten finden Sie unter www.donau-uni.ac.at/datenschutz